# Gör barnets årsräkning i e-tjänst

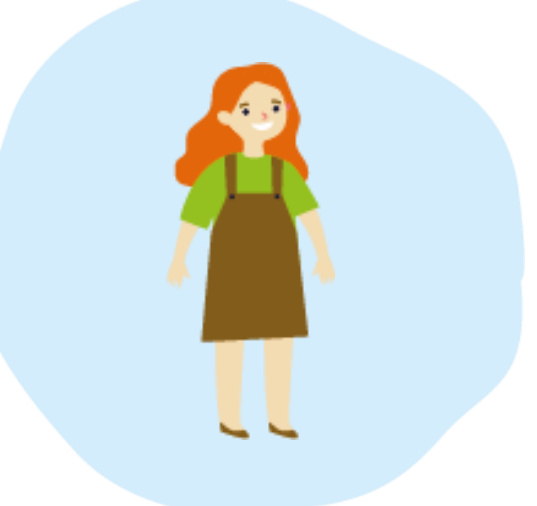

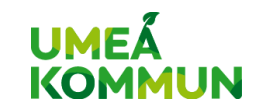

#### Vad behövs?

- Dator eller surfplatta
- PC: Webbläsare Google
   Chrome, Microsoft Edge eller
   Firefox
- Surfplatta: Chrome eller Safari
- BankID
- Alla underlag i digitalt format
- Observera att e-tjänsten inte är kompatibel med mobiltelefoner

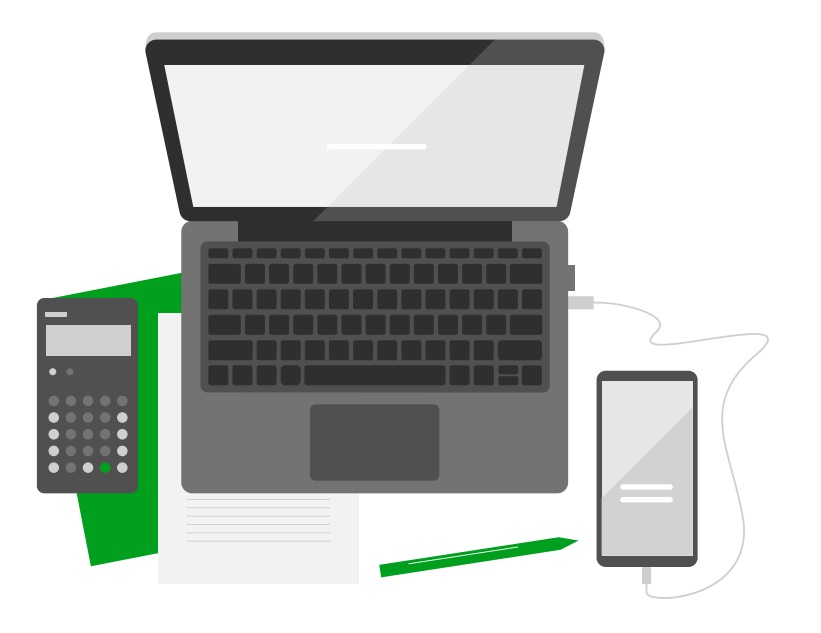

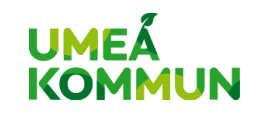

#### Hur gör man med underlagen?

- Efterfråga i första hand digitala årsbesked och kontoutdrag från banken.
- Scanna in de underlag du har i pappersformat.
- Går det att fota av med mobilen? Svar ja, men tänk på att kvalitén måste vara läsbar.
- E-tjänsten stödjer de vanligaste filformaten till exempel .pdf, .jpg, .jpeg, .doc, .docx, .png, .xls, .xlsx, .odf, .odt, .ods, .odp

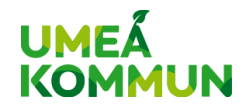

#### Instruktionsfilmer

- Det här är utbildningsmaterialet innehåller hur du kan jobba i e-tjänsten. Vissa funktioner förklaras enbart övergripande.
- Systemleverantören har tagit fram mer omfattande instruktionsfilmer där du kan lära dig mer om hur du använder e-tjänsten <u>www.warnago.se/instruktionsfilmer</u>

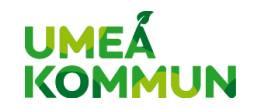

#### Så här går det till

- 1. Skapa en kassabok med alla inkomster och utgifter
- 2. Skapa en årsräkning
- 3. Lägg till alla övriga tillgångar exempelvis värdepapper, fastigheter
- 4. Bifoga relevanta underlag
- 5. Signera med BankID

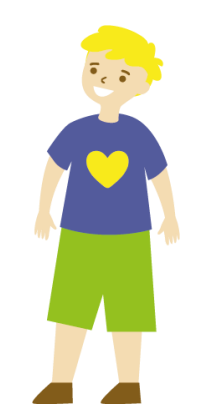

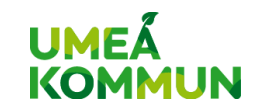

#### Välj vilket barn du ska redovisa för

Välj vilket barn du ska lämna in redovisning för genom att

klicka på Min profil.

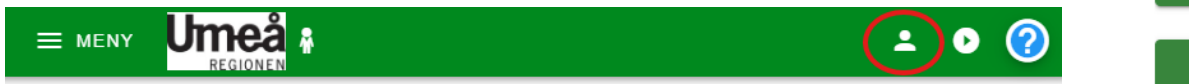

Välj sedan ett barn under *Mina uppdrag*. Om barnet är myndigt eller ditt uppdrag avslutats behöver du bocka i *Avslutade uppdrag*.

MITT KONTO LOGGA UT Avslutade uppdrag Mina uppdrac Förmvndare 2024-01-01 Enso Ensamkommande 20090101-0000 Förmyndare 2024-08-01 Helge Huvudman 19321010-0010

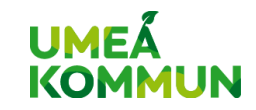

#### Vilka konton ska redovisas i kassaboken?

- Överförmyndarspärrade bankkonton
- Bankkonton som du har tillgång till

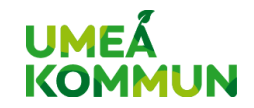

#### Vad ska INTE redovisas i kassaboken?

- Konton som barnet har egen dispositionsrätt till, tex kortkonto
- Fondkonton
- Investeringssparkonton
- Aktier eller andra värdepapper
- Kapitalförsäkring
- Fastigheter och bostadsrätter
- Sparande som finns i föräldrarnas namn

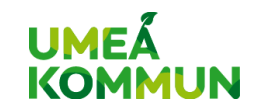

#### Har ditt barn inget vanligt bankkonto?

- Det här gäller till exempel om barnet enbart har en fastighet eller värdepapper och ett egenskött konto.
- Systemet kräver att det finns en kassabok med minst ett konto
- Du behöver därför lägga upp ett konto. Namnge det till "Inte ett riktigt konto" med saldo 0 kronor.
- När du är på första steget "kontroll" när du gör årsräkningen ska du fylla i saldo 0 kronor.

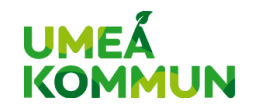

#### Skapa en kassabok och konto

- 1. Välj MENY
- 2. Kassabok
- 3. Välj vilket år du ska redovisa
- 4. Hantera konton för lägga till konton

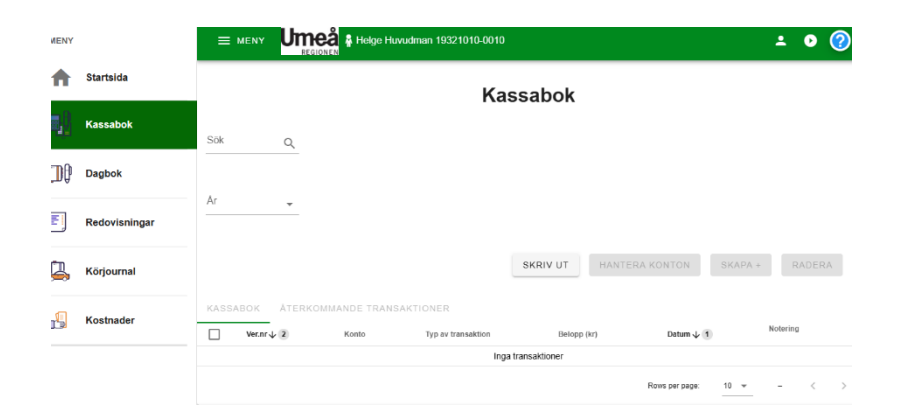

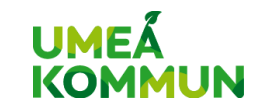

#### Skapa konton

- Fyll i samtliga rutor
- Ingående saldo är det saldo du fyllt i på förteckningen eller
  1 januari.
- Sorteringsordning påverkar rullistan när du jobbar i kassaboken

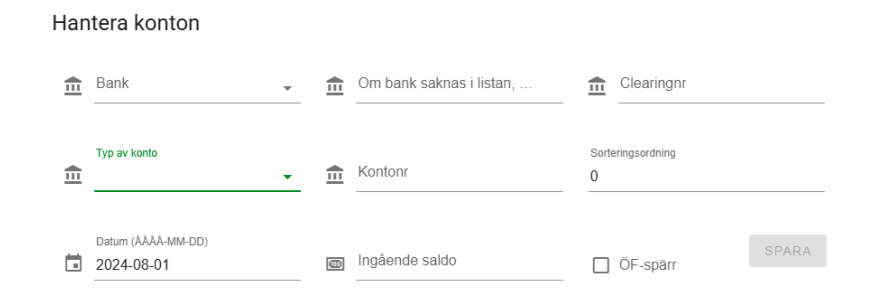

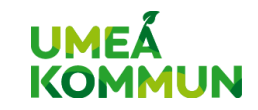

#### Innan du börjar i kassaboken

- Du kan jobba i kassaboken när som helst under året.
- Lägg in transaktionerna i den ordning de står på kontoutdraget. Det kommer underlätta felsökning
- Alla transaktioner ska vara med, även om du t ex returnerat en vara och fått tillbaka samma summa.
- Tänk på att det endast är inkomster och utgifter på de konton som finns i kassaboken som ska redovisas.

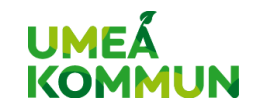

#### Börja jobba med kassaboken

• Se till att du har ett

kontoutdrag för hela perioden för alla konton.

- Fyll i alla transaktioner som finns på kontot.
- Om det finns återkommande transaktioner kan du bocka i den rutan.

|   | Konto 🗸                                     | $\equiv$ | Typ av transaktion   | - | Belopp i kr           |  |
|---|---------------------------------------------|----------|----------------------|---|-----------------------|--|
|   | Obligatorisk uppgift                        |          | Obligatorisk uppgift | _ | Obligatoriskt uppgift |  |
| _ | Datum (ÂÂÂÂ-MM-DD)                          | -        | Notoring             |   |                       |  |
| = | 2024-08-01                                  | للتنز    |                      |   |                       |  |
|   |                                             |          |                      |   |                       |  |
|   | Återkommande transaktion                    |          |                      |   |                       |  |
|   | Aterkommande transaktion<br>Bifoga dokument |          |                      |   |                       |  |
|   | Aterkommande transaktion<br>Bifoga dokument | 0 file   | es (0 B in total)    |   |                       |  |

Kassabok - Skapa

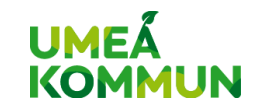

#### När ska jag bifoga underlag för utgifter?

- Om du gjort ett uttag från överförmyndarspärratkonto och gjort ett inköp för barnets pengar.
- Kvittenser om du lämnat kontanter

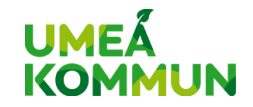

### Överföringar

- Överföringar mellan konton i kassaboken ska registreras som överföringar.
   Detta gör att det blir en minuspost på ett konto och en pluspost på det andra så att saldot i kassaboken stämmer mot kontoutdragen.
- Redovisa överföringar till övriga konton som en utgift i kassaboken, exempelvis till ISK eller barnets egenskötta konto.
- Vad menar vi med konton i kassaboken? Bläddra tillbaka och kolla.

Obs! här skiljer det sig åt mot hur du blivit instruerad att fylla i pappersårsräkning

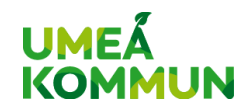

#### Inkomster (skattepliktiga)

• Skattepliktiga inkomster bör redovisas brutto (före skatt). Skatten kan registreras samtidigt som inkomsten.

Exempel på skattepliktiga inkomster: ränta, barnpension, månatliga utbetalningar från pensionsförsäkringar, lön, aktieutdelning

| Konto                    |      | Typ av transaktion                  |   |                       |  |
|--------------------------|------|-------------------------------------|---|-----------------------|--|
| 123456789                | • i= | Inkomst, Lön (brutto)               | - | Belopp i kr           |  |
|                          |      |                                     |   | Obligatoriskt uppgift |  |
|                          |      | Samregistreras med                  |   |                       |  |
|                          | =    | Utgift, Skatt pension/ lön etcetera |   | Belopp i kr           |  |
|                          |      |                                     |   | Obligatorisk uppgift  |  |
| Datum (ÀÀÀÀ-MM-DD)       |      |                                     |   |                       |  |
| 2025-01-28               | JE   | Notering                            |   |                       |  |
|                          |      |                                     |   |                       |  |
| Återkommande transaktion |      |                                     |   |                       |  |
| Bifoga dokument          |      |                                     |   |                       |  |
|                          |      | 0 files (0 B in total)              |   |                       |  |
|                          |      |                                     |   |                       |  |
|                          |      |                                     |   |                       |  |

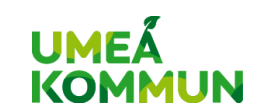

#### Inkomster (ej skattepliktiga/övriga)

Ta med alla transaktioner som finns på kontoutdragen, exempelvis:

- Insättningar på barnets konton, t ex gåvor, sparande
- CSN/barnbidrag (om du överför det till ett konto i kassaboken)
- Arv: Redovisa det som betalats in på barnets bankkonto, ej eventuella värdepapper
- Fastighetsförsäljning: redovisa det som betalats in på barnets konto, ej köpeskillingen
- Försäkringsutbetalning till överförmyndarspärrat konto

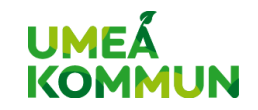

#### Vad ska INTE vara med i kassaboken?

- Insättningar på barnets egenskötta konto som kommer från någon av förmyndarnas konton.
- Insättningar från förmyndarnas konton på ISK, fondkonto, kapitalförsäkring etc.
- Barnets korttransaktioner eller Swish.

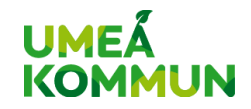

#### Utgifter

- Redovisa alla utgifter
- Bifoga kvitton/underlag om du gjort uttag från överförmyndarspärrat konto
- Exempel på utgifter: överföring till barnets egenskötta konto, uttag från överförmyndarspärrat konto, skatt på inkomst.

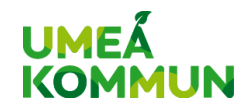

### Ändra eller ta bort transaktion ur kassaboken

- Bocka i rutan till vänster. Välj ändra eller radera
- Använd sökfunktionen. Både transaktionstyp och belopp är sökbart
- Sortera på konto om du ska ta bort alla transaktioner från ett konto.

|            |                 |                       | Kas                                                | sabok       |                  |               |        |   |
|------------|-----------------|-----------------------|----------------------------------------------------|-------------|------------------|---------------|--------|---|
| Sök        | Q               |                       |                                                    |             |                  |               |        |   |
| År<br>2024 | •               |                       |                                                    |             |                  |               |        |   |
|            |                 |                       |                                                    | SKRIV UT    | HANTERA KONTON   | SKAPA +       | RADERA |   |
| KASS       | ABOK ÅTERKO     | DMMANDE TRANSAKTIONER | 2                                                  |             |                  |               |        |   |
|            | Ver.nr $\psi$ 2 | Konto                 | Typ av transaktion                                 | Belopp (kr) | Datum 🕁 🚺        | Notering      |        |   |
|            | 2               | 123456789             | Utgift, Övriga utgifter<br>(specifikation bifogas) | -30 000,00  | 2024-05-09       | E             |        |   |
|            | 1               | 123456789             | Inkomst, Arv                                       | 50 000,00   | 2024-01-24       |               |        |   |
|            |                 |                       |                                                    |             | Rows per page: 1 | 10 👻 1-2 of 2 | <      | > |

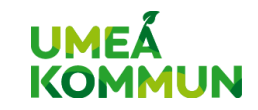

#### Ta bort ett konto

- Ta bort alla transaktioner kopplade till kontot (se föregående bild).
- Välj HANTERA KONTON
- Klicka på pennan 🖌 längst till höger.
- Ändra ingående saldo till 0 kronor. Spara.
- Klicka på soptunnan som kommit framtill höger om pennan. Du kan behöva scrolla åt sidan om du har en liten skärm.

| Typ av konto | Bank                  | Clearingnr | Kontonr | Sorteringsordning 1 | Datum      | Ingående saldo | Aktuellt saldo  | ÖF-spärr |   |
|--------------|-----------------------|------------|---------|---------------------|------------|----------------|-----------------|----------|---|
| Bankkonton   | Swedbank              | 1111       | 5555555 | 0                   | 2024-08-20 | 720 000,00 kr  | 1 064 976,00 kr | ~        | / |
| Bankkonton   | Länsförsäkringar Bank | 1234       | 123123  | 1                   | 2024-08-01 | 0,00 kr        | 0,00 kr         |          |   |

Rows per page: 10 💌 1-2 of 2 < >

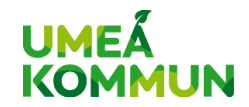

#### Kontroll och felsökning

- Det går att skriva ut olika typer av rapporter ut systemet för att kontrollera att du fått med alla transaktioner.
- Välj Kassabok
- Skriv ut

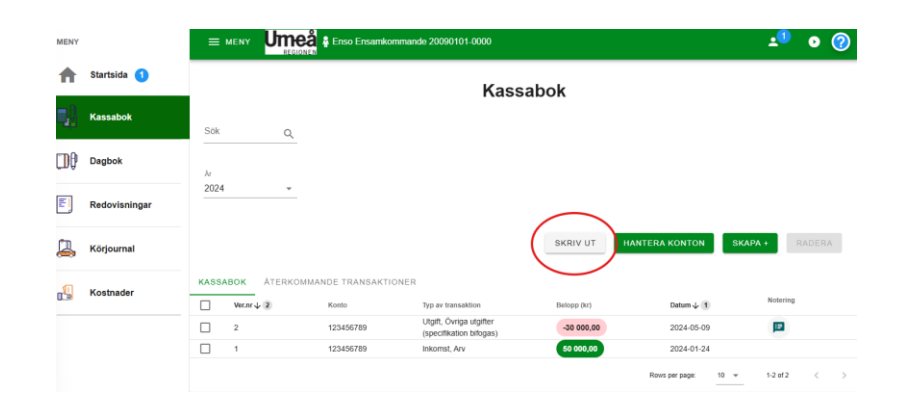

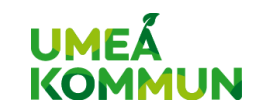

#### Rapporter

- Välj typ av rapport Kontolista eller Kassabok
- Du kan välja vilken filtyp, tidsperiod, vilka konton och transaktionstyper som ska komma med.
- Gå igenom ett konto åt gången

| Rapport           |          |
|-------------------|----------|
| Kontolista        | <b>•</b> |
| Format            |          |
| pdf               | •        |
| År                |          |
| 2024              | •        |
| Från              |          |
| 2024-01-01        |          |
| Till              |          |
| 2024-12-31        | Ē        |
| Konton            | Ŧ        |
| Transaktionstyper | Ŧ        |

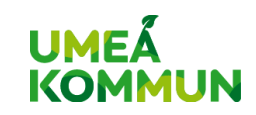

#### Rapport kontolista

- Jämför saldot på kontolistan med kvarvarande saldo på kontoutdraget för att se om någon transaktion saknas.
- Stämmer ingående balans mot kontoutdraget från banken?
   Om inte, gå på Hantera konto och korrigera ingående balans.

| Nontospeci                          | fikation - sa          | aldo                                                                       |                                                |                              |                             | Utskriftsdatum: 2 | 025-02-03<br>17:55:20 |
|-------------------------------------|------------------------|----------------------------------------------------------------------------|------------------------------------------------|------------------------------|-----------------------------|-------------------|-----------------------|
|                                     |                        |                                                                            |                                                |                              |                             |                   | Sida: 1(2)            |
| Redovisning a                       | avser 2024-(           | 01-01 - 2024-12                                                            | 2-31 Aktnr 550                                 | 00                           |                             |                   |                       |
| Urval period                        | 2024-0                 | 01-01 - 2024-12                                                            | 2-31                                           |                              |                             |                   |                       |
| Huvudman                            | Enso I                 | Ensamkommand                                                               | le                                             |                              |                             |                   |                       |
| Konto                               | - Alla -               |                                                                            |                                                |                              |                             |                   |                       |
|                                     |                        |                                                                            |                                                |                              |                             |                   |                       |
| Transaktioner                       | r - Alla -             |                                                                            |                                                |                              |                             |                   |                       |
| Transaktioner                       | r - Alla -<br>Ver. nr. | Trans. datum                                                               | Beskrivning                                    | Belopp                       | Saldo                       | Notering          |                       |
| Transaktioner<br>Konto<br>123456789 | r - Alla -<br>Ver. nr. | <b>Trans. datum</b><br>0 2024-01-01                                        | Beskrivning<br>Ingående balans                 | Belopp<br>500,00             | <b>Saldo</b><br>500,00      | Notering<br>B     |                       |
| Transaktioner<br>Konto<br>123456789 | r - Alla -             | Trans. datum           0         2024-01-01           1         2024-01-24 | Beskrivning<br>Ingående balans<br>Inkomst, Arv | Belopp<br>500,00<br>50000,00 | Saldo<br>500,00<br>50500,00 | Notering<br>B     |                       |

20500,0

Summa:

Total:

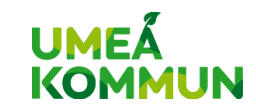

#### Rapport kassabok

 Rapporten innehåller en sammanställning av barnets inkomster och utgifter per månad.

| llmoå                                              |          |          | Specifikati | on av inko | omster för 202   | 4-01-01 - | 2024-12-3 | 1       | /          | Aktnr         |          |            | 55000            |
|----------------------------------------------------|----------|----------|-------------|------------|------------------|-----------|-----------|---------|------------|---------------|----------|------------|------------------|
| REGIONEN                                           |          |          |             |            |                  |           |           |         | Huvud      | man           | Er       | iso Ensamk | ommande          |
| Transaktion                                        | Januari  | Februari | Mars        | April      | Maj              | Juni      | Juli      | Augusti | September  | Oktober       | November | December   | Summa            |
| Inkomst, Arv                                       | 50000,00 | 0        | 0           | (          | 0 0              | 0         | 0         | 0       | 0          | 0             | 0        | 0          | 50000,0<br>0     |
| Summa                                              | 50000,00 | 0        | 0           | (          | 0 0              | 0         | 0         | 0       | 0          | 0             | 0        | 0          | 50000,0<br>0     |
| Umeå<br>Regionen                                   |          |          | Specifik    | ation av u | itgifter för 202 | 4-01-01 - | 2024-12-3 | 1       | /<br>Huvud | Aktnr<br>Iman | Er       | iso Ensamk | 55000<br>ommande |
| Transaktion                                        | Januari  | Februari | Mars        | April      | Maj              | Juni      | Juli      | Augusti | September  | Oktober       | November | December   | Summa            |
| Utgift, Övriga utgifter<br>(specifikation bifogas) | 0        | 0        | 0           | (          | -30000,00        | 0         | 0         | 0       | 0          | 0             | 0        | 0          | 30000,0          |
| Summa                                              | 0        | 0        | 0           | (          | -30000,00        | 0         | 0         | 0       | 0          | 0             | 0        | 0          | 30000,0          |

Summa total 20000,00

#### Skriv ut kontolista Rapport Kassabok Format pdf -År 2024 Från 2024-01-01 Till 2024-12-31 Konton Inte tillgänglig för vald rapport Transaktionstyper

AVBRYT SKRIV UT

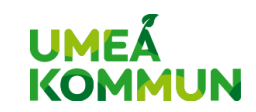

#### Dagbok, redovisningar, körjournal, kostnader

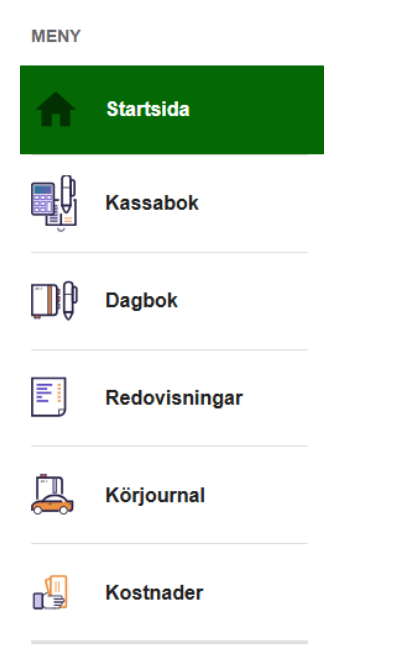

- Dagbok: funktionen är frivillig att använda
- Redovisningar: Här finns redovisning du tidigare lämnat in i e-tjänsten
- Körjournal och kostnader. Det är enbart förmyndare som är utsedda av tingsrätten som ska använda dessa funktioner.
- Lär dig mer om funktionerna i systemleverantörens instruktionsvideos: <u>https://www.warnago.se/instruktionsfilmer</u>

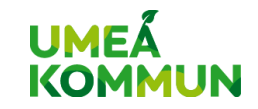

#### Skapa årsräkningen

#### Dags att lämna in Årsräkning Period 2024-08-01 till 2024-12-31

- Välj startsida i menyn
- Klicka på "Dags att lämna in årsräkning"
- Se till att du har alla underlag som ska bifogas. Det finns risk att du blir utloggad ur systemet och ditt arbete går till spillo

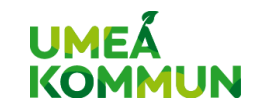

#### 1. Kontrollera att saldo 31 december

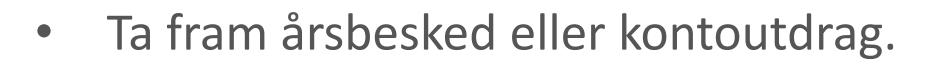

- Fyll i saldo per 31 december på alla konton
- Systemet kontrollerar vad utgående saldo är i kassaboken
- Om det inte överensstämmer kontrollera kassaboken mot kontoutdraget, se sida 22-25

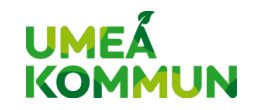

För kontroll, ange saldo enligt kontoutdrag för konton angivna i kassaboken per 2024-12-31:

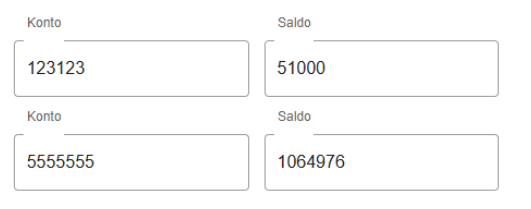

#### Tillgångar

- Klicka på pennan, bifoga kontoutdrag för varje konto.
- Bifoga årsbesked för bankkonton och värdepapper.
- Vi är tacksamma om filnamnen beskriver vad filen innehåller.

| Kontroll          | 2 Tillgångar          |      | Skulder  | 0             | Redogörelse         | 6 Summe       | ring & Signerir |
|-------------------|-----------------------|------|----------|---------------|---------------------|---------------|-----------------|
|                   |                       |      |          | Årsbesked     |                     | BIFOGA        | ÅRSBESKED ,     |
|                   |                       |      |          | Filnamn       | Inga årsbesked bife | gade          |                 |
| Fyll i tillgångar |                       |      |          |               |                     |               | SKAPA +         |
| Bankkonton        | Länsförsäkringar Bank | 1234 | 123123   | 50 000,00 kr  | 51 000,00 kr        | Notering      |                 |
| Bankkonton        | Swedbank              | 1111 | 5555555  | 720 000,00 kr | 1 064 976,00 kr     | (             | <b>*</b> /      |
|                   |                       |      |          |               | Rows per page:      | 10 - 1-2 of 2 |                 |
|                   |                       |      | TILLBAKA | FORTSÄTT      |                     |               |                 |

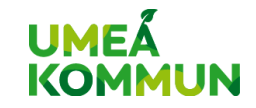

## Övriga tillgångar

Om du redovisat i e-tjänsten tidigare kan du välja hämta övriga tillgångar från tidigare redovisning. Annars behöver du lägga till:

- Konton som barnet har egen dispositionsrätt till, exempelvis kortkonto
- Fonder, aktier eller andra värdepapper
- Kapitalförsäkring
- Fastigheter och bostadsrätter

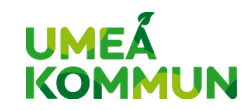

#### Fonder och aktier

- Oavsett om fonden finns på ett fondkonto, ISK eller en kapitalförsäkring ska varje fond redovisas var för sig. Samma sak gäller för aktier.
- Första gången du redovisar kommer det här steget ta lite tid om barnet har många olika typer av värdepapper. Nästa år kommer du enbart behöva registrera eventuell förändring av värde eller andelar/antal.
- Om det finns likvida medel (ej placerade pengar) på exempelvis ett ISK behöver du lägga upp det som en tillgång separat.

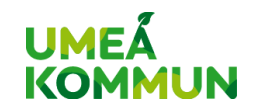

#### Fonder och aktier

| Ny tillgång            |                      |
|------------------------|----------------------|
| Тур                    |                      |
| Värdepapper, aktier mm | Ŧ                    |
| Beskrivning            |                      |
| Fondens namn           |                      |
| Ingående balans        |                      |
| 1 000,00 kr            |                      |
| Utgående balans        |                      |
| 1 200,00 kr            |                      |
| Ingående antal/andelar |                      |
| 5                      |                      |
| Utgående antal/andelar |                      |
| 6                      |                      |
| Diferendelsument       |                      |
| Biloga dokument        |                      |
|                        | 0 files (0 B in tota |
|                        |                      |
|                        | AVBRYT               |
|                        |                      |

- Klicka <mark>sкара</mark> +
- Välj värdepapper
- Fyll i fondens namn
- Fyll i ingående och utgående marknadsvärde.
- Ange antal eller andelar
- Bifoga kontoutdrag om det skett transaktioner

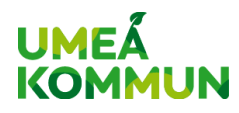

#### Fastighet och bostadsrätt

| Ny tillgång                         |                      |
|-------------------------------------|----------------------|
| тур<br>Fast egendom, bostadsrätt    | -                    |
|                                     |                      |
| Beskrivning                         |                      |
| ngående balans                      |                      |
| Jtgående balans                     |                      |
| Ingående antal/andelar              |                      |
| Utgående antal/andelar              |                      |
| <ul> <li>Bifoga dokument</li> </ul> |                      |
|                                     | 0 files (0 B in tota |
|                                     |                      |
|                                     | AVBRYT SPARA         |

- Beskrivning: Ange fastighetsbeteckning eller adress
- Barnets andel av taxeringsvärde eller marknadsvärde
- Ange andelar om barnet inte äger hela fastigheten eller lägenheten

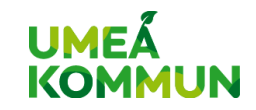

### Övriga bankkonton

| Ny         | tillgång                         |             |                    |
|------------|----------------------------------|-------------|--------------------|
| Typ<br>Övr | iga bankkonton, tex fickpengekor | nto         | *                  |
|            |                                  |             |                    |
| <u> </u>   | Bank                             |             | *                  |
| Ē          | Om önskad bank saknas i listan   | , skriv här |                    |
| <u>_</u>   | Clearingnr                       |             |                    |
| Kor        | tonr                             |             |                    |
| Inga       | iende balans                     |             |                    |
| Utg        | àende balans                     |             |                    |
|            | ÖF-spärr                         |             |                    |
|            | Bifoga dokument                  |             |                    |
|            |                                  | 0 fi        | iles (0 B in total |
|            |                                  |             |                    |
|            |                                  | AVBRYT      | SPARA              |

- Lägg upp barnets egenskötta bankkonton, exempelvis kortkonto
- Om barnet har ensam dispositionsrätt till kontot behöver du inte bifoga något kontoutdrag

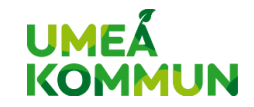

#### Skulder

Om barnet har skulder ska de

redovisas i årsräkningen.

Bifoga underlag från för skulden.

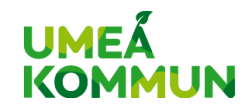

#### Redogörelse

- Det är enbart förmyndare som är utsedda av tingsrätten som ska lämna in en redogörelse. Exempelvis särskilt förordnad vårdnadshavare, medförmyndare och förordnad förmyndare.
- Om du är biologisk- eller adoptivförälder ska du inte lämna in en redogörelse.
- Blanketten som ligger i e-tjänsten är anpassad för uppdraget som god man.
- Rätt redogörelseblankett finns på <u>www.umea.se/godman</u> Blanketter och informationsmaterial, under rubriken *För föräldrar och förmyndare*
- Fyll i blanketten och spara den innan du laddar upp filen. Du behöver inte skriva ut och skriva under.

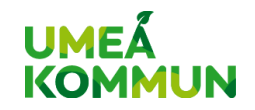

#### Summering och signering

- Kryssa i rutan *Begäran om arvode* om du fyllt i att du vill ha arvode på redogörelseblanketten (gäller ej föräldrar).
- Kontrollera att du fått med alla barnets tillgångar, inkomster, utgifter och skulder under året på Spara och förhandsgranska
- Klicka på Signera och skicka in. Använd BankID
- Om ni är två förmyndare kommer den andra förmyndaren få ett mejl att hen ska signera. Det förutsätter att vi har en korrekt mejladress.
- Kontrollera och ändra kontaktuppgifter under Mitt konto på första sidan

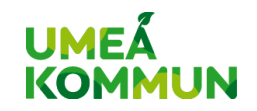

#### Komplettera årsräkningen

- Om vi tycker att något saknas kan vi begära komplettering.
- Du kommer få ett automatgenererat mail.
- Du behöver logga in i e-tjänsten för att få mer information

| Från:    | overformyndarenheten@umea.se |
|----------|------------------------------|
| Skickat: | den 28 januari 2025 13:59    |
| Till:    |                              |
| Ämne:    | Meddelande från Wärna Go     |

Du har ny information i e-Wärna Go. Logga in i e-Wärna Go via din kommuns e-tjänst för att se informationen. Det här e-postmeddelandet är ett automatiskt utskick och går inte att svara på.

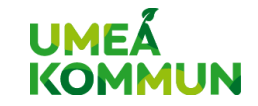

#### Komplettera årsräkningen

• Uppe i högra hörnet kommer det

stå en siffra

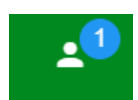

 Välj det uppdrag som har en 1:a bredvid sig i rullistan. Dags att lämna in Årsräkning Komplettering Period 2024-01-01 till 2024-12-31 Räkningen redovisas gemensamt med Bådas signatur krävs.

- Välj Dags att lämna in Årsräkning Komplettering
- Under rubriken Komplettering står det vad du behöver göra
- Åtgärda det som står i texten. Sedan behöver du skicka in kompletteringen och signera med bank-ID igen.

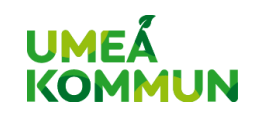

#### Behöver du hjälp eller vill ge synpunkter?

overformyndarenheten-ovik@umea.se om barnet

bor i Örnsköldsviks kommun

<u>overformyndarenheten@umea.se</u> om barnet bor i Umeå, Bjurholm, Nordmaling, Robertsfors, Vindeln eller Vännäs kommun

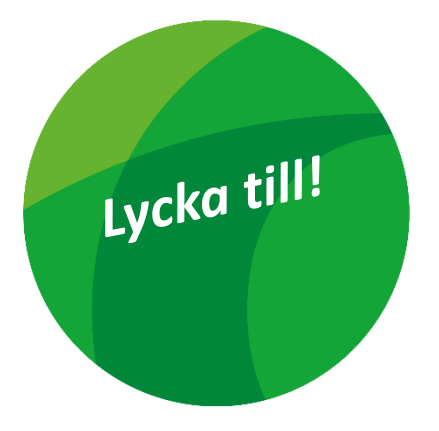

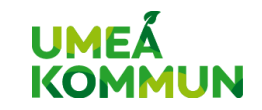